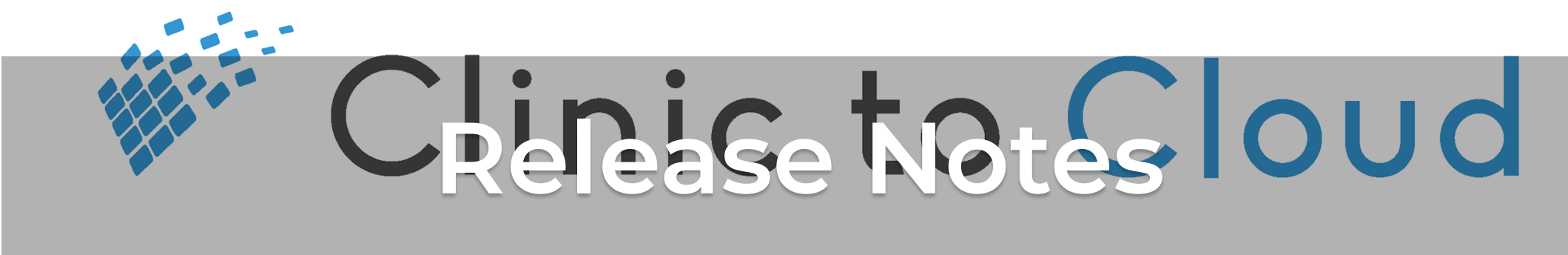

Release #27 - 23 May 2019

Goal: Address customer feature requests and resolve issues.

# Enhancements

### 3955 - Create Operation Reports Without Appointments

When required, doctors are able to create Operation Reports without there needing to be an existing appointment and Fee Estimate. Future improvements to this workflow will include the ability to create an invoice from an Operation Report and to edit an Operation Report without an appointment.

### 4489 - Date of Birth in Appointment History Window

Searching for a patient in the Appointment History window displays the patient's date of birth next to their name.

# 4616 - Toolbar in Admin Secure Messages Screen

In the Secure Messages/Assigned Messages screen, a new toolbar enables Practice Admins to complete routine tasks without needing to leave the screen.

| Assigned Messages                                                                         |                                                                                     |
|-------------------------------------------------------------------------------------------|-------------------------------------------------------------------------------------|
| <b>T</b>                                                                                  | Link 🗸 Accept + New Patient 🛱 🖄 😒 🔂 🖨 🛍                                             |
| To: Alexey Kruglov<br>Practice: Stage_Practice_HL_Id<br>Patient: GRAHAM CREECH 22/09/1975 | Practice Stage_Practice_HL_Id Providers Doctor Alexey Kruglov Patient GRAHAM CREECH |
| To: Alexey Kruglov<br>Practice: Stage_Practice_HL_Id<br>Patient: GRAHAM CREECH 22/09/1975 | Patient Date 22/09/1975<br>of Birth                                                 |
|                                                                                           | Provider                                                                            |
| To: Alexey Kruglov<br>Practice: Stage_Practice_HL_Id<br>Patient: GRAHAM CREECH 22/09/1975 | PK Doc                                                                              |
|                                                                                           | Mr Alexey Viktorovich Kruglov                                                       |
| To: Alexey Kruglov<br>Practice: Stage_Practice_HL_Id<br>Patient: GRAHAM CREECH 22/09/1975 | Result<br>15/05/2019<br>07:10 PM<br>15/05/2019<br>07:40 PM                          |

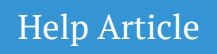

### 4911 - Toolbar in Doctor Secure Messages Screen

In the Secure Messages/My Messages screen, consistent with the My Lab Results screens, a new toolbar provides doctors with actions that remove the need to leave the screen.

#### My Messages

| T                                                                                         | Link 🗸 Accept + New Patient 🐻 😰 🖄 🗣 🗑                                                                |
|-------------------------------------------------------------------------------------------|----------------------------------------------------------------------------------------------------|
| To: Alexey Kruglov<br>Practice: Stage_Practice_HL_Id<br>Patient: GRAHAM CREECH 22/09/1975 | Practice Stage_Practice_HL_Id Providers   Name Alexey Kruglov Alexey Kruglov   Patient GRAHAM CREECH |
| To: Alexey Kruglov<br>Practice: Stage_Practice_HL_Id<br>Patient: GRAHAM CREECH 22/09/1975 | Patient Date 22/09/1975<br>of Birth<br>Provider                                                      |
| To: Alexey Kruglov<br>Practice: Stage_Practice_HL_Id<br>Patient: GRAHAM CREECH 22/09/1975 | PK Doc<br>Mr Alexey Viktorovich Kruglov                                                              |
| To: Alexey Kruglov<br>Practice: Stage_Practice_HL_Id<br>Patient: GRAHAM CREECH 22/09/1975 | Result<br>15/05/2019<br>07:10 PM<br>15/05/2019<br>07:40 PM                                           |

# **Issues Resolved**

# 938 - Procedures Exported From a Consult Are Shuffled

In the New Procedure popup window, Fee Estimate screen and Fee Estimate Print Preview, procedures are listed in the correct order, according to the Recommended Procedures field in the Consult screen.

### 5432 - Fund Assessment Code in Eclipse Claims

In Eclipse claims the claim-level Fund Assessment Code displays consistently.

### 736 - Invoices - Add New Referral Popup Window

In the Invoice screen, the Add New Referral popup window reverts to default settings after the first referral is added.

2607 - Start Date of Referral When Referral Added After Appointment When an appointment is created and the referral is added later, the invoice will correctly display the date of the initial appointment as the Start Date of the referral.

### 5516 - Scroll Bar in Claiming Screens

An unnecessary horizontal scroll bar has been removed from Medicare and Eclipse claiming screens.